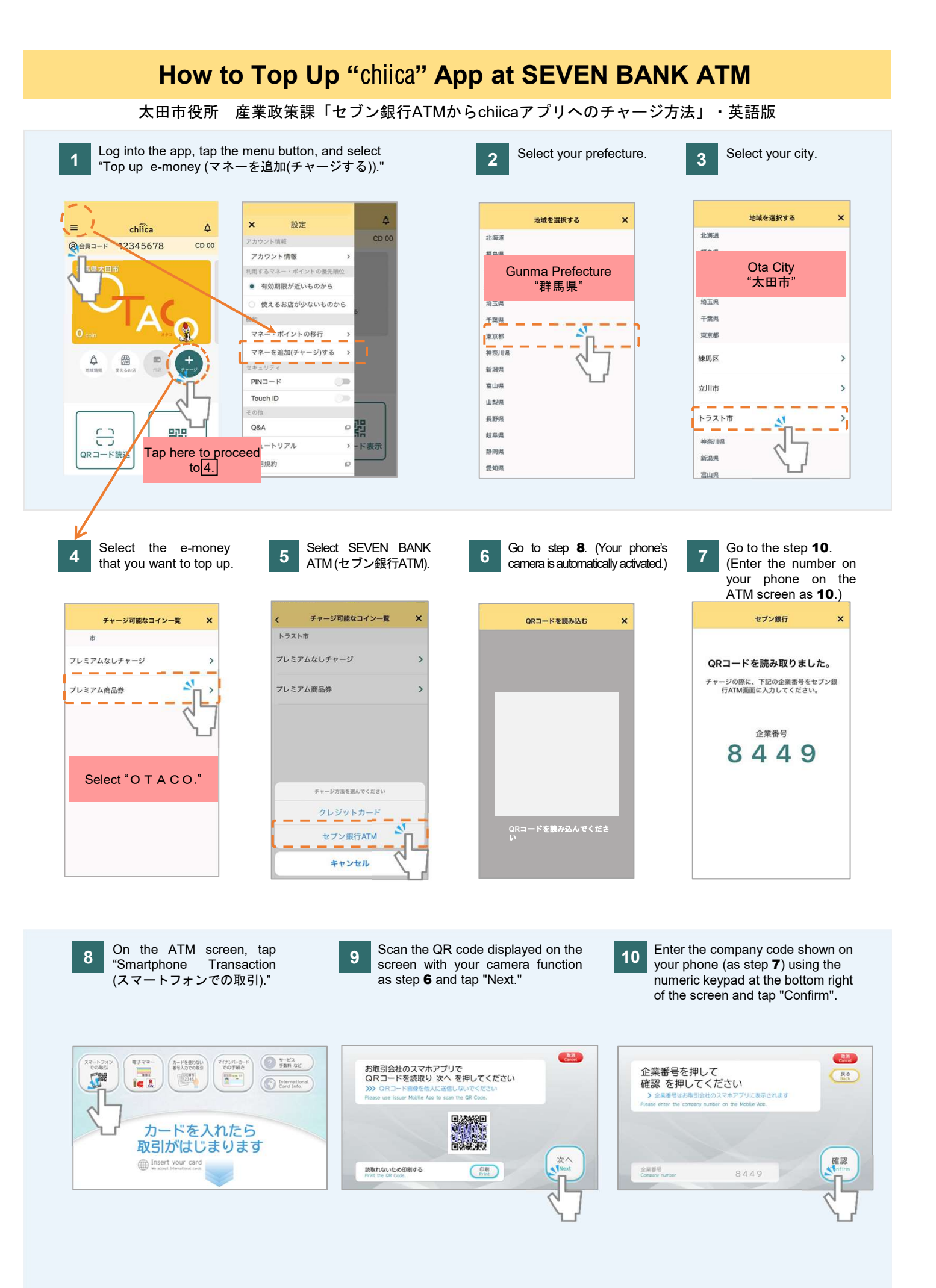

## How to Top Up "chiica" App at SEVEN BANK ATM

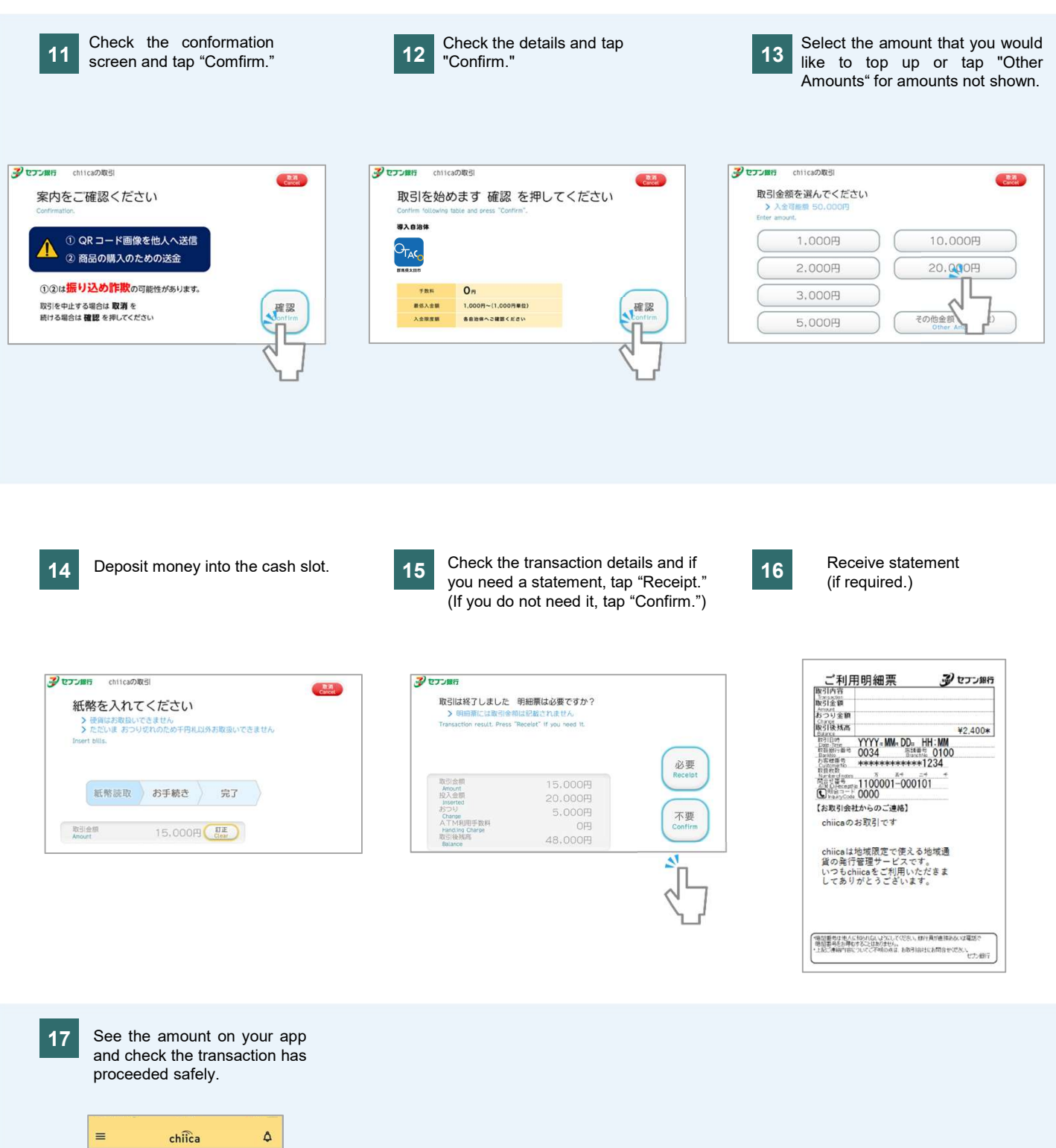

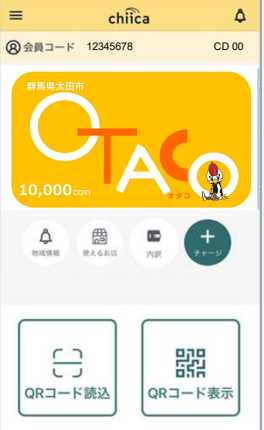